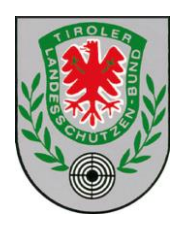

Brixner Straße 2, 1. Stock, 6010 Innsbruck, Tel./Fax: 0512/588190, ZVR.406201391 Email: tlsb@aon.at, Homepage: www.tlsb.at

Landesoberschützenmeister HR Dr. Christoph Platzgummer

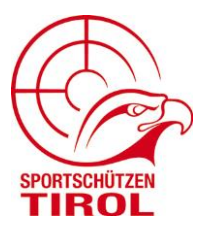

### Kurzanleitung zum Erstellen der Standesmeldung in der Datenbank

Schritt 1: Einstieg in das System

Über den Link: <u>https://tlsb.dbavail.net/auth/login</u> wird in das System Eingestiegen. (Für die Datenbank ist ausnahmslos FIREFOX als Browser zu verwenden, damit der volle Funktionsumfang gewährleistet ist.)

Schritt 2: Anmelden im System

Nach der Eingabe des Links, erscheint das Fenster zum Anmelden. <u>Eingabe bei Benutzer:</u> Vor und Nachname <u>Eingabe bei Gruppe:</u> die jeweilige Gilde (z.B. SG Kufstein) <u>Eingabe bei Kennwort:</u> euer Kennwort

| INTRANET<br>Tiroler Landesschützenbund<br>Brixner Straße 2   1. Stock, 6020 Innsbruck, Tel.:+43 (0)512 588 190 | gefördert vom Land Tirol<br>(Kulturabteilung)                                                                                                    |
|----------------------------------------------------------------------------------------------------|----------------------------------------------------------------------------------------------------|
| Bitte melde Dich an Benutzer Gruppe Kennwort Anmelden Kennwort vergessen                                       | Willkommen im INTRAnet-Portal des<br>des Tiroler Landesschützenbundes,<br>Griaß Di!<br>Wenn Du Fragen zum INTRAnet hast oder<br>technische Hilfestellungen in Anspruch nehmen<br>möchtest, wendeDich bitte an den<br>INTRAnet-Beauftragten deines Bezirks oder schreibe<br>ein Mail an das <u>TLSB Büro</u> .<br>Wir hoffen, dass wir Dir so schnell wie möglich weiter<br>helfen können.<br>Hier kannst Du eine<br>Zugangsberechtigung für Dich beantragen.<br>Für das INTRANet ist ausnahmslos Firefox als<br>Browser zu verwenden, damit der volle Funktionsumfang<br>gewährleistet ist. |

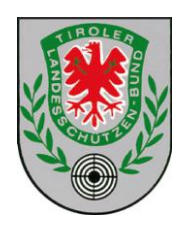

Brixner Straße 2, 1. Stock, 6010 Innsbruck, Tel./Fax: 0512/588190, ZVR.406201391 Email: ttsb@aon.at, Homepage: www.ttsb.at

#### Landesoberschützenmeister HR Dr. Christoph Platzgummer

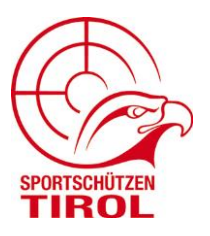

### Schritt 3: Auswahl "Unsere Organisation"

Nach Eingabe des Kennwortes, erscheint auf der linken Seite die Menüs. Hier "Unsere Organisation" anklicken.

| Start                                                                                                    |  |
|----------------------------------------------------------------------------------------------------|--|
| Unsere Statistik<br>Aufgabenübersicht<br>Meine Aufgaben<br>Nachricht erstellen<br>Meine Nachrichten<br>Info<br>Aktuelle Strukturdaten |  |
| Auskunft                                                                                                    |  |
|                                                                                                    |  |
| Veranstaltungen                                                                                                    |  |
| /eranstaltungen<br>Organisationen                                                                                                    |  |
| Veranstaltungen<br>Organisationen<br>Unsere Organisation                                                                              |  |
| Veranstaltungen<br>Organisationen<br>Unsere Organisation<br>Auswertungen                                                              |  |
| Veranstaltungen<br>Organisationen<br>Jnsere Organisation<br>Auswertungen<br>Mitglieder                                                |  |
| Veranstaltungen<br>Organisationen<br>Unsere Organisation<br>Auswertungen<br>Mitglieder<br>Kontakte / Benutzer                         |  |
| Veranstaltungen<br>Organisationen<br>Unsere Organisation<br>Auswertungen<br>Mitglieder<br>Kontakte / Benutzer<br>Benutzer             |  |

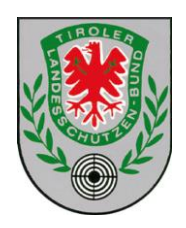

Brixner Straße 2, 1. Stock, 6010 Innsbruck, Tel./Fax: 0512/588190, ZVR.406201391 Email: ttsb@aon.at, Homepage: www.ttsb.at

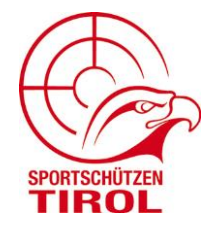

Landesoberschützenmeister HR Dr. Christoph Platzgummer

### Schritt 4: Auswahl "Standesmeldungen"

Unter "Unsere Organisation" das Menü "Standesmeldungen" anklicken.

| Start                                                                                                    |   |
|----------------------------------------------------------------------------------------------------|---|
| Auskunft                                                                                                    |   |
| Veranstaltungen                                                                                                    |   |
| Organisationen                                                                                                    |   |
| Unsere Organisation                                                                                                    | / |
| Unsere Organisation<br>Standesmeldungen<br>Änderungsprotokoll<br>Kontaktlisten<br>(Post, Mail, Tel)<br>Versandte Nachrichten<br>Geburtstagsliste<br>Runde Geburtstage<br>Jahre der Mitgliedschaft |   |
| Auswertungen                                                                                                    |   |
| Mitglieder                                                                                                    |   |
| Kontakte / Benutzer                                                                                                    |   |
| Benutzer                                                                                                    |   |
| Mein Arbeitsbereich                                                                                                    |   |

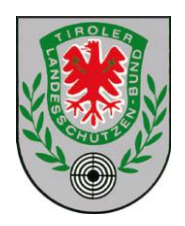

Brixner Straße 2, 1. Stock, 6010 Innsbruck, Tel./Fax: 0512/588190, ZVR.406201391 Email: tlsb@aon.at, Homepage: www.tlsb.at SPORTSCHÜTZEN TIROL

Landesoberschützenmeister HR Dr. Christoph Platzgummer

### Schritt 5:

Eingabe der Standesmeldung nur vom 01.01 – 31.01 des jeweiligen Jahres möglich!

|                                                                                                    | NET Abmelden<br>DIEPLANDESSCHÜTZENBUND<br>er Straße 2   1. Stock, 6020 Innsbruck, Tel.: +43 (0)512 588 190<br>derzeit aktive Benutzer: 2                                                                                                    |  |
|----------------------------------------------------------------------------------------------------|----------------------------------------------------------------------------------------------------|--|
| Start                                                                                                    | Standesmeldungen                                                                                                    |  |
| Auskunft                                                                                                    | Standesmeldungen                                                                                                    |  |
| Veranstaltungen                                                                                                    | ③ Standesmeldungen können nur im Januar des jeweiligen Jahres erstellt werden.                                                                                                    |  |
| Organisationen                                                                                                    | Der nächte Abgabezeitraum ist zwischen dem 01.01.2017 und 31.01.2017.                                                                                                    |  |
| Unsere Organisation                                                                                                    | Standesmeldung erstellen für TLSB   Land Tirol   Bez. Kufstein   SG Wildschönau 🤜                                                                                                    |  |
| Unsere Organisation<br>Standesmeldungen<br>Änderungsprotokoll<br>Kontaktlisten<br>(Post, Mail, Tel)<br>Versandte Nachrichten<br>Geburtstagsliste<br>Runde Geburtstage | Neue Standesmeldungen         Die Standesmeldung hat mit dem Doum der Abgabe Gültigkeit und kann nicht nachträglich editiert werden!         Gültige Standesmeldungen werden für Trhebungen des Bundes zum Jahrestichtag herangezogen.         Weitere Informationen         Detaillierte Informationen zur Handhabung des Formulars findest Du hier: |  |

Um eine Standesmeldung zu erstellen, auf "Neue Standesmeldung" klicken.

Das System öffnet die Standesmeldung. Kontrolle ob ALLE Daten in Ordnung sind.

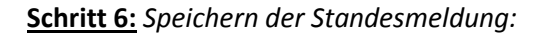

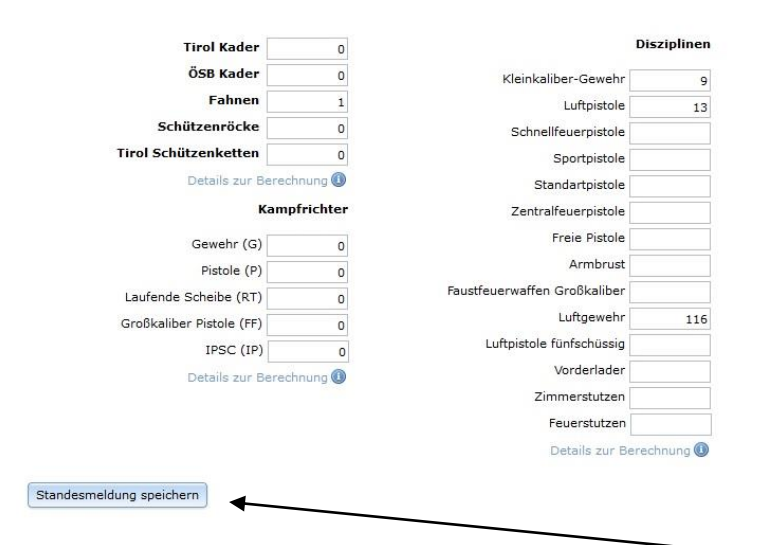

Wenn ALLE Daten in Ordnung sind, auf "Standesmeldung speichern" klicken. Die Standesmeldung ist fertig.

Bei Fragen bitte im TLSB Büro unter 0512 588190 bei Fr. Kandler melden.